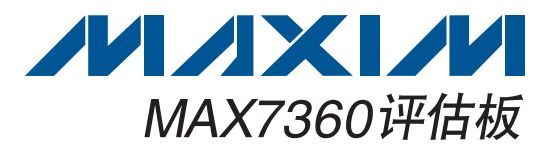

#### 概述

MAX7360评估板(EV kit)提供经过验证的设计,用于评估 MAX7360集成ESD保护电路的I<sup>2</sup>C接口、低EMI按键开关 控制器和8路LED驱动器/GPIO。评估板还包含Windows<sup>®</sup> 2000、Windows XP<sup>®</sup>和Windows Vista<sup>®</sup>兼容软件,提 供简易的图形用户接口(GUI)来验证MAX7360的功能。

MAX7360评估板PCB出厂时安装了MAX7360EWX+。

#### \_ 特性

- ◆ 1.6V至3.3V宽电源电压范围
- ◆ 36焊球WLP封装
- ♦ Windows 2000、Windows XP和Windows Vista (32位)兼容软件
- ◆ USB至PC连接(包含电缆)
- ◆ USB供电
- ◆无铅(Pb)并符合RoHS标准
- ◆可选GPO输出LED (COL2至COL7)
- ◆ RGB LED 输出(PORT1、PORT2、PORT3)
- ◆ 白光LED (PORT0) (需要外部VH电源)
- ◆ LED输出(PORT4)
- ◆ 旋转编码器(PORT6、PORT7)
- ♦ I<sup>2</sup>C接口端
- ♦ 经过验证的PCB布局
- ◆ 完全安装并经过测试

| PART          | TYPE   |
|---------------|--------|
| MAX7360EVKIT+ | EV Kit |
|               |        |

QTY

2

+表示无铅(Pb)并符合RoHS标准。

DESIGNATION

C15, C16

| 元 | 件 | 列 | 表 |
|---|---|---|---|
|   |   |   |   |

| DESIGNATION                      | QTY | DESCRIPTION                                                                |
|----------------------------------|-----|----------------------------------------------------------------------------|
| C1, C5–C9, C12,<br>C17, C18, C37 | 10  | 0.1µF ±10%, 16V X7R ceramic<br>capacitors (0603)<br>Murata GRM188R71C104K  |
| C2                               | 0   | Not installed, ceramic capacitor (0603)                                    |
| C3, C13                          | 0   | Not installed, ceramic capacitors (1206)                                   |
| C4                               | 1   | 0.033µF ±10%, 25V X7R<br>ceramic capacitor (0603)<br>Murata GRM188R71E333K |
| C10, C39                         | 2   | 1μF ±10%, 16V X5R ceramic<br>capacitors (0603)<br>TDK C1608X5R1C105K       |
| C11, C38, C40                    | 3   | 10μF ±20%, 16V X5R ceramic<br>capacitors (1206)<br>Murata GRM31CR61C106M   |

#### TDK C1608C0G1H100J 22pF ±5%, 50V C0G ceramic C30, C31 2 capacitors (0603) TDK C1608C0G1H220J H1, H2 2 20-pin headers USB type-B right-angle female J1 1 receptacle Not installed, dual-row $(2 \times 5)$ 0 JЗ 10-pin header JU1 1 Dual-row (2 x 4) 8-pin header JU2, JU9, 4 3-pin headers JU15, JU16 JU10-JU14. Not installed, headers-short 0 JU24, JU25 (PC trace)

#### 

本文是英文数据资料的译文,文中可能存在翻译上的不准确或错误。如需进一步确认,请在您的设计中参考英文资料。 有关价格、供货及订购信息,请联络Maxim亚洲销售中心:10800 852 1249 (北中国区),10800 152 1249 (南中国区), 或访问Maxim的中文网站: china.maxim-ic.com。

#### Windows、WIndows XP和Windows Vista是Microsoft Corp.的 注册商标。

# 评估板: MAX7360

#### Maxim Integrated Products 1

DESCRIPTION 10pF ±5%, 50V COG ceramic

capacitors (0603)

|                       |     | I                                                                                           |
|-----------------------|-----|---------------------------------------------------------------------------------------------|
| DESIGNATION           | QTY | DESCRIPTION                                                                                 |
| JU3–JU8,<br>JU17–JU23 | 13  | 2-pin headers                                                                               |
| KEY0–KEY63,<br>SW1    | 65  | Momentary, normally open switches                                                           |
| L1                    | 1   | Ferrite bead (0603)<br>TDK MMZ1608R301A                                                     |
| LED1,<br>LED6–LED15   | 11  | Red LEDs (0805)                                                                             |
| LED2, LED3,<br>LED4   | 3   | White LEDs (PLCC2)                                                                          |
| LED5                  | 1   | RGB LED (PLCC4)                                                                             |
| R1, R2                | 2   | $27\Omega \pm 5\%$ resistors (0603)                                                         |
| R3                    | 1   | 1.5k $\Omega$ ±5% resistor (0603)                                                           |
| R4                    | 1   | $470\Omega \pm 5\%$ resistor (0603)                                                         |
| R5, R18               | 2   | 2.2k $\Omega$ ±5% resistors (0603)                                                          |
| R6, R26–R29           | 5   | 10k $\Omega$ ±5% resistors (0603)                                                           |
| R7, R8                | 2   | 4.7k $\Omega$ ±5% resistors (0603)                                                          |
| R9, R25               | 2   | 33k $\Omega$ ±5% resistors (0603)                                                           |
| R10–R17, R24          | 9   | $330\Omega \pm 5\%$ resistors (0603)                                                        |
| R19–R23               | 0   | Not installed, resistors—short<br>(PC trace) (0402)                                         |
| RE67                  | 1   | Rotary encoder                                                                              |
| U1                    | 1   | I <sup>2</sup> C-interfaced low-EMI key-<br>switch controller (36 WLP)<br>Maxim MAX7360EWX+ |

| DESIGNATION | QTY | DESCRIPTION                                                        |
|-------------|-----|--------------------------------------------------------------------|
| U2          | 1   | 2.5V regulator (5 SC70)<br>Maxim MAX8511EXK25+T<br>(Top Mark: ADV) |
| U3          | 1   | 3.3V regulator (5 SC70)<br>Maxim MAX8511EXK33+T<br>(Top Mark: AEI) |
| U4          | 1   | Low-power microcontroller<br>(68 QFN-EP*)<br>Maxim MAXQ2000-RAX+   |
| U5          | 1   | UART-to-USB converter<br>(32 TQFP)                                 |
| U6          | 1   | 93C46 type 3-wire EEPROM<br>16-bit architecture (8 SO)             |
| Y2          | 1   | 16MHz crystal Hong Kong<br>X'tals SSM16000N1HK188F0-0              |
| Y3          | 0   | Not installed, crystal (CMR200T)                                   |
| Y4          | 1   | 6MHz crystal Hong Kong X'tals<br>SSL60000N1HK188F0-0               |
| —           | 18  | Shunts                                                             |
|             | 1   | USB high-speed A-to-B cables,<br>6ft                               |
|             | 1   | PCB: MAX7360 EVALUATION KIT+                                       |

\*EP = 裸焊盘。

## 元件供应商

元件列表(续)

| SUPPLIER                               | PHONE        | WEBSITE                     |
|----------------------------------------|--------------|-----------------------------|
| Hong Kong X'tals Ltd.                  | 852-35112388 | www.hongkongcrystal.com     |
| Murata Electronics North America, Inc. | 770-436-1300 | www.murata-northamerica.com |
| TDK Corp.                              | 847-803-6100 | www.component.tdk.com       |

注:与这些元件供应商联系时,请说明您正在使用MAX7360。

### MAX7360评估文件

| FILE                | DESCRIPTION                       |
|---------------------|-----------------------------------|
| MAX7360.EXE         | Application program               |
| FTD2XX.INF          | USB device driver file            |
| USB_Driver_Help.PDF | USB driver installation help file |

快速入门

所需设备

步骤

- MAX7360评估板(包括USB电缆)
- 用户提供的操作系统为Windows 2000、Windows XP 或Windows Vista的计算机,带空闲的USB端口
- 外部14V、250mA直流电源(只有驱动白光LED时需要)

**注:**以下章节中,与软件相关的条目用粗体字标识。**粗体**字 表示直接与评估软件相关的条目,<u>粗体字加下划线</u>表示与 Windows操作系统相关的条目。

MAX7360评估板经过完全组装与测试。请按照以下步骤验 证电路板的工作情况:

- 访问<u>china.maxim-ic.com/evkitsoftware</u>,下载最新版本的评估软件7360Rxx.ZIP。将评估软件保存到临时文件夹并解压缩ZIP文件。
- 2) 运行临时文件夹中的INSTALL.EXE程序,将评估软件 安装到计算机中。将复制程序文件,并在Windows的 <u>Start | Programs</u>菜单中创建图标。
- 3) 确认所有的跳线(JU1至JU25)处于默认状态,如表1 所示。
- 4) 用USB电缆将PC和评估板连接起来。第一次安装USB 驱动时,会弹出New Hardware Found窗口。如果30s 后没有看到上述窗口,从评估板上拔掉USB电缆并重 新连接。在Windows中安装USB设备驱动需要管理员 权限。
- 5) 按照Add New Hardware Wizard的指导安装USB设备 驱动。选择Search for the best driver for your device 选项。使用Browse按钮将设备驱动的位置指定为C:\ Program Files\MAX7360 (默认安装目录)。在设备驱 动安装期间,Windows可能弹出警告信息,指出Maxim 设备驱动不具备数字签名。这并非故障状态,可继续安 全安装。详细信息请参考软件提供的USB\_Driver\_Help. PDF文档。
- 6) 确认评估板上的LED13点亮,表示USB已经连接并且 提供电源。

- 7) 点击<u>Start | Programs</u>菜单中的图标打开MAX7360评 估软件。将会出现评估软件主窗口,如图1所示。
- 8) 几秒钟之后软件自动连接到评估板。
- 9) 点击Initialize EV kit 按钮,配置用于演示的默认设置。
- 10) 按键扫描演示:按下评估板上的KEY0至KEY63键盘矩阵中的按键。根据去抖时间和中断寄存器设置,确认依次按下5到6个按键后,按键扫描码会显示在软件历史窗口中。最新的扫描码显示在Key Grid中。
- 11) 旋转编码器演示:选中软件的Port Configuration标签 (图2),然后旋转评估板上的旋转编码器(RE67)。INTI 中断触发软件读取轴角编码器的变化量,软件对变化量 进行累加并报告(注:轴角编码器上的机械旋钮只是近 似于实际编码位置)。
- 12) 端口输入演示:在评估板上按下SW1并保持,然后在软件的Port Configuration标签中,按下0x49 GPIO Port Status下面的Read按钮。验证Port5没有被选中,表示 PORT5引脚为逻辑低电平(由于SW1闭合)。
- 13) 松开SW1,中断引脚INTI再次触发软件读取**0x49 GPIO** Port Status。此时Port5被选中,表示PORT5引脚为逻 辑高电平。
- 14) 将JU9移到2-3位置,由USB对PORT0至PORT4 LED 供电。LED6 (PORT4)应微亮。
- 15) 在软件的PWM Intensity标签(图3)中,设置0x54 Port P4 PWM Intensity为100,并按下Write按钮。此时LED6 应全亮。
- 16) 在软件的PWM Configuration标签(图4)中设置0x5C Port P4 Configuration,选择Blink Period为010 512ms, 并按下Write按钮。随后,LED6将会闪烁。
- 17) 端口输出RGB彩色LED演示:选择软件的PWM Intensity 标签并按下Pick RGB Color (P1=Red,P2=Green,P3= Blue)按钮。将出现标准的窗口色彩拾取对话框。选择一 种色彩并按下OK。选定的RGB值将写入PORT1、PORT2 和PORT3的PWM亮度寄存器。

- 评估板: MAX7360
- 18) 端口输出白光LED演示(警告:当工作于高亮度LED时, 需佩戴眼睛保护器):在EXT VH和GND之间连接外 部14V直流电源,将JU9移到1-2位置,用EXT VH为 PORT0至PORT4 LED供电。
- 19) 将JU16移到2-3位置,将PORT0连接到串行连接的白 光LED串LED2、LED3和LED4。
- 20) 在软件的PWM Intensity标签中,设置0x50 Port P0 PWM Intensity为255,并按下Write按钮。
- 21) 在软件的Port Configuration标签中,将0x43 GPIO Constant Current中Constant Current值设置为11: 20mA。白光LED此时以50%占空比闪烁。
- 22) 在软件的PWM Configuration标签中,将0x58 Port P0 Configuration中Blink Period值设置为000 no blinking,并按下Write按钮。白光LED此时长亮。

#### 软件详细说明

通过评估软件主窗口(图1),可直接访问全部的寄存器并控制中断响应。软件启动后会自动搜索MAX7360评估板硬件,当找到硬件并连接后,会在左下角显示I<sup>2</sup>C的**Device**Address。

#### 自动读取

寄存器

如果选中Auto Read all复选框,软件会每隔250ms自动读 取寄存器。可通过<u>Options | Polling Rate</u>菜单条目调整读取 速率。

MAX7360的每个寄存器都显示在软件的主窗口中(图1至 4)。每个寄存器都有各自的Read和Write按钮。按下Read entire FIFO now按键将重复读取寄存器0x00,直到全部 读取FIFO中的按键按下事件。

#### 按键阵列

当接收到一个按键按下事件,按键位置会显示在Key Grid 区域。阵列显示为8行8列。寄存器0x02 Debounce / Port Enable决定了在Key Grid中有多少个列引脚被用作通用输 出(GPO)。

#### 中断响应

虽然PC软件不能像真正的底层硬件那样快速响应中断,却为评估提供了很大的灵活性。软件每秒钟查询两次INTK和INTI输出引脚的状态。Periodic Actions复选框决定中断有效时的软件处理方式。

#### 历史窗口

每次寄存器的读、写操作都记录在中断处理方式下面带有滚 动条的文本窗口中。

#### 使用LED12至LED7作为GPO指示器

如需将COL7配置为漏极开路GPO,首先应将**0x02 Debounce** / Port Enable寄存器设置为Output Ports GPO7 / Scan COL6 - COL0,从而改变按键扫描的分区。然后点击Write 按钮,最后通过在JU8上安装短路器,连接LED12至COL7 引脚。如需驱动COL7为低电平点亮LED,应设置**0x04 Ports** 寄存器值以取消选中GPO7复选框,然后按下Write按钮。

将其它COL引脚配置为漏极开路GPO的流程与上面类似。 通过写**0x02 Debounce / Port Enable**寄存器,可以选择用 于按键扫描和输出端口的COL引脚数。按键扫描一般使用 最少数量的COL引脚。根据需要设置跳线JU3至JU8使能 LED输出。对**0x04 Ports**寄存器写端口数据(未选中 = 输出 低电平,选中 = 没有驱动输出)。关于端口寄存器的详细信 息请参考MAX7360 IC数据资料。

若将INTK引脚配置为GPO引脚,首先将寄存器0x03 Interrupt 的FIFO Level和Time组合框设置为Not Used,然后点击 Write按钮。当配置为GPO时,INTK引脚由0x04 Ports寄 存器控制(图1)。

#### 高级用户界面

高级用户通过选择**Options | Interface (Advanced Users)** 菜单列表可使用串行接口。

对于I<sup>2</sup>C总线,点击图5所示的2-wire interface标签。按下Hunt for active listeners按钮,可在Target Device Address组合框中获得当前MAX7360的从地址。在General commands标签中的Command下拉列表中选择1-SMBusWriteByte(addr,cmd,data8)。在Command byte和 Data Out组合框中输入期望值,然后按下Execute按钮。

| ile Options View Help                                                                                                    |                                        |                                                                    |                                                                              |                                                                      |                                                             |                                                                      |                                                             |                                                        |                                          |
|----------------------------------------------------------------------------------------------------|----------------------------------------|--------------------------------------------------------------------|------------------------------------------------------------------------------|----------------------------------------------------------------------|-------------------------------------------------------------|----------------------------------------------------------------------|-------------------------------------------------------------|--------------------------------------------------------|------------------------------------------|
| Key Scan Configuration Port Configuration PWM Intensity PWM Configuration Interface History                                                                                                    | Key (                                  | Grid                                                               |                                                                              |                                                                      |                                                             |                                                                      |                                                             |                                                        |                                          |
| 0x00 Keys FIFD                                                                                                    |                                        | C1                                                                 | C2                                                                           | C3                                                                   | C4                                                          | C5                                                                   | C6                                                          | C7                                                     | CS                                       |
| Read KEY24-Press FIFO_Empty Read entire FIFO now Write                                                                                                    | B1                                     | 0                                                                  | 8                                                                            | 16                                                                   | 24                                                          | 32                                                                   | 40                                                          | 48                                                     | 56                                       |
| 0x01 Configuration                                                                                                    | R2                                     | 1                                                                  | 9                                                                            | 17                                                                   | 25                                                          | 33                                                                   | 41                                                          | 49                                                     | 57                                       |
| Read Power Up IV Clear INT on read IV Key-Release IV Key-Press Wakeup Write 0x40 reserved 0 IV 0x10 reserved 0 IV 0x04 reserved 0 IV Timeout disable                                                                                                    | R3                                     | 2                                                                  | 10                                                                           | 18                                                                   | 26                                                          | 34                                                                   | 42                                                          | 50                                                     | 58                                       |
| 0x02 Debounce / Port Enable                                                                                                    | R4                                     | 3                                                                  | 11                                                                           | 19                                                                   | 27                                                          | 35                                                                   | 43                                                          | 51                                                     | 59                                       |
| Read No GPO Output Ports / Scan COL7 · COL0 40 msec debounce Write                                                                                                    | R5                                     | 4                                                                  | 12                                                                           | 20                                                                   | 28                                                          | 36                                                                   | 44                                                          | 52                                                     | 60                                       |
| 0x03 Interrupt                                                                                                    | R6                                     | 5                                                                  | 13                                                                           | 21                                                                   | 29                                                          | 37                                                                   | 45                                                          | 53                                                     | 61                                       |
| Read FIFO Level: 2 Time: 15 x debounce INTK pin = Interrupt Write                                                                                                    | R7                                     | 6                                                                  | 14                                                                           | 22                                                                   | 30                                                          | 38                                                                   | 46                                                          | 54                                                     | 62                                       |
| Ox04 Ports       Read       Image: Constraint of the state of the state of the | R8<br>Per<br>Wr                        | iodic<br>ien IN<br>Read<br>Read                                    | 15<br>Actio<br>ITK is<br>FIF(<br>FIF(                                        | '23<br>ns<br>sacti<br>Don                                            | 31<br>ve:<br>timer                                          | 39<br>I:<br>tick                                                     | 47<br>NTK<br>inad                                           | 55<br>pin                                              | 63<br>                                   |
| 0x06 Sleep (Idle time to auto-shutdown)<br>Read                                                                                                    | ন<br>থ<br>ম<br>ম                       | ien IN<br>Read<br>Read                                             | ITI is<br>d Rot<br>d GPI                                                     | activ<br>ary S<br>O Po                                               | e:<br>witch<br>rt Sta                                       | II<br>itus                                                           | NTI ;<br>inac                                               | pin:<br>tiv                                            | : 1<br>e                                 |
|                                                                                                    | GU<br>GU<br>GU<br>GU<br>GU<br>GU<br>GU | I-FIF(<br>I-FIF(<br>I-FIF(<br>I-FIF(<br>I-FIF(<br>I-FIF(<br>I-FIF( | D(1) =<br>D(2) =<br>D(3) =<br>D(4) =<br>D(5) =<br>D(6) =<br>D(6) =<br>D(7) = | = 0x8<br>= 0x4<br>= 0x8<br>= 0x4<br>= 0x4<br>= 0x9<br>= 0x5<br>= 0x5 | D KEN<br>D KEN<br>B KEN<br>B KEN<br>D KEN<br>D KEN<br>B KEN | /00-F<br>/00-F<br>/08-F<br>/08-F<br>/16-F<br>/16-F<br>/16-F<br>/24-F | Press<br>Press<br>Press<br>Press<br>Press<br>Press<br>Press | FIFO<br>= FII<br>FIFO<br>= FII<br>FIFO<br>= FI<br>FIFO | M<br>FO_<br>FO_<br>M<br>FO_<br>FO_<br>Er |
| Device Address: 0x70 🚽 🖵 Auto Read all 🛛 Initialize EV kit 🔹 Read All 👘 Write All                                                                                                    |                                        |                                                                    |                                                                              | — "                                                                  |                                                             | -                                                                    | )                                                           |                                                        | ->                                       |

图1. MAX7360评估软件主窗口(按键扫描配置标签页)

| MAX7360 Evaluation Kit                                                                                                    |                                                                                                    |
|----------------------------------------------------------------------------------------------------|----------------------------------------------------------------------------------------------------|
| File Options View Help                                                                                                    |                                                                                                    |
| Key Scan Configuration Port Configuration PWM Intensity PWM Configuration Interface History                                                                                                    |                                                                                                    |
| Read PIC Configuration                                                                                                    | B1 0 8 16 24 32 40 48 56                                                                                                    |
| Ox41 GPIO Port I/O Direction (1=output, 0=input)                                                                                                    | R2 1 9 17 25 33 41 49 57                                                                                                    |
| Read P Port/ J Port5 J Port5 J Port4 J Port3 J Port2 J Port1 J Port0 Write                                                                                                    | R3 2 10 18 26 34 42 50 58                                                                                                    |
| Read Street Configuration Write Write                                                                                                    | R4 3 11 19 27 35 43 51 59                                                                                                    |
| Ox43 GPID Constant Current                                                                                                    | R5 4 12 20 28 36 44 52 60                                                                                                    |
|                                                                                                    | R6 5 13 21 29 37 45 53 61                                                                                                    |
| Read Port7 Port6 Port5 Port4 Port3 Port2 Port1 Port0 Write                                                                                                    | R7 6 14 22 30 38 46 54 62<br>R8 7 15 23 31 39 47 55 63                                                                                                    |
| Ox45 GPIO Common PWM Ratio                                                                                                    | Periodic Actions                                                                                                    |
| Ox46 Rotary Switch Configuration Read F                                                                                                    | J   When INTK pin: 1     I   I     I   I |
| Ox48 Timeout Flag<br>Read Timeout                                                                                                    | When INTI is active: INTI pin: 1<br>Read Rotary Switch inactive                                                                                                    |
| Ox49 GPI0 Port Status     Read     Port7     ✓     Port7     ✓     ✓     ✓     ✓     ✓     ✓     ✓     ✓     ✓     ✓     ✓     ✓     ✓     ✓     ✓     ✓     ✓     ✓     ✓     ✓     ✓     ✓     ✓     ✓     ✓     ✓     ✓     ✓     ✓     ✓     ✓     ✓     ✓     ✓     ✓     ✓     ✓     ✓     ✓     ✓     ✓     ✓     ✓     ✓     ✓     ✓     ✓     ✓     ✓     ✓     ✓ </td <td>Read GPIO Port Status GUI-EIE0[2] = 0x40 KEY00-Belease EIE0</td> | Read GPIO Port Status GUI-EIE0[2] = 0x40 KEY00-Belease EIE0                                                                                                    |
| 0x4A Rotary Switch Count<br>Read                                                                                                    | GUI-FIFO[3] = 0x88 KEY08-Press FIFO_M<br>GUI-FIFO[4] = 0x88 KEY08-Press FIFO_M<br>GUI-FIFO[5] = 0x90 KEY16-Press FIFO_M<br>GUI-FIFO[5] = 0x50 KEY16-Release FIFO_<br>GUI-FIFO[6] = 0x50 KEY24-Press FIFO_Er<br>GUI-FIFO[7] = 0x18 KEY24-Press FIFO_Er                                                                                                    |
| Device Address: 0x70 🔪 🗖 Auto Read all 🛛 Initialize EV kit 🔹 Read All 🔹 Write All                                                                                                    |                                                                                                    |
| Device Address 0x70                                                                                                    |                                                                                                    |

图2. MAX7360评估软件主窗口(端口配置标签页)

| He options view Help                                                     |              |             | 5 J             |                  |             | ,     | Kauf                             | 5.0 A                                                              |                                                                    |                                                                    |                                                      |                                                              |                                                                |                                                    |
|--------------------------------------------------------------------------|--------------|-------------|-----------------|------------------|-------------|-------|----------------------------------|--------------------------------------------------------------------|--------------------------------------------------------------------|--------------------------------------------------------------------|------------------------------------------------------|--------------------------------------------------------------|----------------------------------------------------------------|----------------------------------------------------|
| Key Scan Configuration   Port C                                          | onfiguration | PWM Int     | ensity   PWM Co | nfiguration   Ir | nterface Hi | story | I Ney C                          |                                                                    | <u></u>                                                            | <u>co   c</u>                                                      |                                                      |                                                              | 67                                                             |                                                    |
| ReadRead                                                                 | 10           |             |                 |                  |             | Write | <br>                             | 0                                                                  | 8                                                                  | 16 2                                                               | 4 32                                                 | 2 40                                                         | 48                                                             | 56                                                 |
| -0x51 Port P1 PWM Intensity<br>Read                                      | 18           |             |                 |                  |             | Write | R2                               | 1                                                                  | 9                                                                  | 17 2                                                               | 5 3                                                  | 3 41                                                         | 49                                                             | 57                                                 |
| −0x52 Port P2 PWM Intensity<br>Read                                      | , 196        | <br>        |                 |                  |             | Write | R3<br>R4                         | 2<br>3                                                             | 10                                                                 | 18 2<br>19 2                                                       | 6 34<br>7 35                                         | 4 42<br>5 43                                                 | 50<br>51                                                       | 58<br>59                                           |
| −0x53 Port P3 PWM Intensity<br>Read P                                    | ,            |             |                 |                  |             | Write | R5<br>B6                         | 4<br>5                                                             | 12                                                                 | 20 2                                                               | 8 36<br>9 30                                         | 6 44<br>7 45                                                 | 52<br>53                                                       | 60<br>61                                           |
| 0x54 Port P4 PWM Intensity<br>Read                                       | ,            | <br>        |                 |                  |             | Write | R7                               | 6                                                                  | 14                                                                 | 22 3                                                               |                                                      | 3 46                                                         | 54                                                             | 62                                                 |
| 0x55 Port P5 PWM Intensity<br>Read<br>0x56 Port P6 PWM Intensity<br>Read | 0            |             |                 |                  |             | Write | Peri<br>Wh                       | odic<br>en IN<br>Read<br>Read                                      | Actior<br>TK is<br>I FIFO<br>I FIFO                                | active<br>on tim                                                   | er tick                                              | INTI                                                         | ( pin                                                          | L: 1<br>ve                                         |
| 0x57 Port P7 PWM Intensity<br>Read●<br>=EV Kit RGB LED Color             | 0            |             |                 |                  |             | Write | When INTI is active: INTI pin: 1 |                                                                    |                                                                    |                                                                    |                                                      |                                                              |                                                                |                                                    |
| During Addapter [0.70                                                    | Pick B       | GB Color (I | P1=Red,P2=Gree  | n,P3=Blue)       |             | )     | GU<br>GU<br>GU<br>GU<br>GU<br>GU | I-FIF(<br>I-FIF(<br>I-FIF(<br>I-FIF(<br>I-FIF(<br>I-FIF(<br>I-FIF( | )[2] =<br>)[3] =<br>)[4] =<br>)[5] =<br>)[6] =<br>)[7] =<br>)[8] = | 0x40 k<br>0x88 k<br>0x48 k<br>0x90 k<br>0x50 k<br>0x58 k<br>0x58 k | EY00<br>EY08<br>EY08<br>EY16<br>EY16<br>EY24<br>EY24 | I-Rele<br>I-Pres:<br>I-Pres:<br>I-Pres:<br>I-Pres:<br>I-Rele | ase F<br>s FIFC<br>ase F<br>s FIFC<br>ase F<br>s FIFC<br>ase F | IFO_<br>)_M<br>IFO_<br>)_M<br>IFO_<br>)_Er<br>IFO_ |

图3. MAX7360评估软件主窗口(PWM亮度标签页)

| 0            |
|--------------|
| 0            |
| õ            |
| Ň            |
| $\mathbf{S}$ |
| 2            |
| 2            |
| 1            |
|              |
| <            |
| <            |
| <u>反</u> : > |
| ī板: ∧        |
| 估板: ∧        |
| 座估板: ∧       |
| 评估板: N       |

| 👬 MAX7360 Evaluation                                        | Kit                   |                     |                    |          |           |                                                                                                    |                                      |                                      |                              |                                  |                                  |                                |                                |                           |  |
|-------------------------------------------------------------|-----------------------|---------------------|--------------------|----------|-----------|----------------------------------------------------------------------------------------------------|--------------------------------------|--------------------------------------|------------------------------|----------------------------------|----------------------------------|--------------------------------|--------------------------------|---------------------------|--|
| File Options View Help                                      |                       |                     |                    |          |           |                                                                                                    |                                      |                                      |                              |                                  |                                  |                                |                                |                           |  |
| Key Scan Configuration Port                                 | Configuration   PWM I | ntensity PWM Config | uration   Inter    | face Hi  | istory    | Key 6                                                                                                    | àrid                                 |                                      |                              |                                  |                                  |                                |                                |                           |  |
| 0x58 Port P0 Configuration<br>Read PT Int Mask              |                       | Blink Period        | Blink On           |          | Write     | B1                                                                                                    | C1                                   | C2                                   |                              | C4                               | C5<br>32                         | C6<br>40                       | C7<br>48                       | C8<br>56                  |  |
| F Edge/Level                                                | ☐ Common PWM          | 001 256ms 💌         | 00 50%             | <b>_</b> |           | B2                                                                                                    | 1                                    | 9                                    | 17                           | 25                               | 33                               | 41                             | 49                             | 57                        |  |
| Ox59 Port P1 Configuration<br>Read PT Int Mask              |                       | Blink Period        | Blink On           |          | Write     | R3                                                                                                    | 2                                    | 10                                   | 18                           | 26                               | 34                               | 42                             | 50                             | 58                        |  |
| F Edge/Level                                                | ☐ Common PWM          | 000 no blinking 💌   | 00 50%             | •        |           | R4                                                                                                    | 3                                    | 11                                   | 19                           | 27                               | 35                               | 43                             | 51                             | 59                        |  |
| 0x5A Port P2 Configuration<br>Read The Int Mask             |                       | Blink Period        | Blink On           |          | Write     | R5                                                                                                    | 4                                    | 12                                   | 20                           | 28                               | 36                               | 44                             | 52                             | 60                        |  |
|                                                             | Common PWM            | 000 no blinking 💌   | 00 50%             | <u> </u> |           | R6                                                                                                    | 5                                    | 13                                   | 21                           | 29                               | 37                               | 45                             | 53                             | 61                        |  |
| Ox5B Port P3 Configuration<br>Read III Int Mask             |                       | Blink Period        | Blink On           |          | Write     | R7                                                                                                    | 6                                    | 14                                   | 22                           | 30                               | 38                               | 46                             | 54                             | 62                        |  |
| ☐ Edge/Level                                                | Common PWM            | 000 no blinking 💌   | 00 50%             | <b>_</b> |           |                                                                                                    | _'<br>                               |                                      |                              |                                  |                                  | 4′                             |                                |                           |  |
| Ox5C Port P4 Configuration                                  | ┌─ Common PWM         | Blink Period        | Blink On           | •        | Write     | Periodic Actions<br>When INTK is active: INTK pin: 1<br>▼ Read FIFO inactive<br>■ Bead FIFO on time: tick |                                      |                                      |                              |                                  |                                  |                                |                                |                           |  |
| Ox5D Port P5 Configuration<br>Read I Int Mask<br>Edge/Level | ┌─ Common PWM         | Blink Period        | Blink On<br>00 50% | •        | Write     |                                                                                                    | en IN<br>Reac                        | TI is<br>I Rota                      | activ<br>ary Si              | e:<br>witch                      | IÌ                               | TI j<br>inac                   | pin<br>tiv                     | : 1<br>'e                 |  |
| Ox5E Port P6 Configuration<br>Read T Int Mask<br>Edge/Level | ┌─ Common PWM         | Blink Period        | Blink On           | •        |           |                                                                                                    |                                      |                                      |                              |                                  |                                  |                                |                                |                           |  |
| Ox5F Port P7 Configuration<br>Read I Int Mask               |                       | Blink Period        | ,<br>Blink On      |          | Write     | GU<br>GU<br>   GU<br>   GU                                                                                | I-FIFC<br>I-FIFC<br>I-FIFC<br>I-FIFC | )[4] =<br>)[5] =<br>)[6] =<br>)[7] = | 0x48<br>0x90<br>0x50<br>0x50 | 3 KEN<br>0 KEN<br>0 KEN<br>3 KEN | /08-R<br>/16-P<br>/16-R<br>/24-P | eleas<br>ress<br>eleas<br>ress | se FI<br>FIFO<br>se FI<br>FIFO | FO_<br>L_M<br>FO_<br>L_Er |  |
| Device Address: 0x70                                        | Auto Read all         | Initialize EV kit   | Read All           |          | Write All | i gu                                                                                                    | I-FIFC                               | D[8] =                               | 0x58                         | 3 KEN                            | ′24-R                            | elea:                          | se Fl                          | F0_ 📄                     |  |
| Device Address 0x70                                         |                       |                     |                    |          |           |                                                                                                    |                                      |                                      |                              |                                  |                                  |                                |                                |                           |  |

图4. MAX7360评估软件主窗口(PWM配置标签页)

评估板: MAX7360

| Options Help                                                                                            |                  |
|----------------------------------------------------------------------------------------------------|------------------|
| Connection 2-wire interface Logging                                                                     |                  |
| Device Address                                                                                          |                  |
| Target Device Address: 0x70 	_ 0111000 r/w Hunt for active                                              | listeners        |
|                                                                                                    |                  |
| General commands SMBus register watch Low Level commands                                                |                  |
| Command (SMBus Protocols, Raw Block Read/Write, EEPROM Read/Write)                                      |                  |
| 4 - SMBusReadByte(addr,cmd) -> data8 Execute PAS                                                        | 5 <mark>5</mark> |
| Command bute: 0x49 V Data Out                                                                           | ~                |
|                                                                                                    |                  |
| Byte count: 11 Jatain: Joxee                                                                            |                  |
|                                                                                                    |                  |
| Found a device at 0x70<br>One Device was found at 0x70                                                  | <u> </u>         |
| Executing protocol Q - SMBusQuick(addr) -> device present?                                              |                  |
| SMBusQuick(0x70)> Success: Device is Present<br>Executing protocol 4 - SMBusBeadBute(addr.cmd) -> date8 |                  |
| CmodSMBusReadByte(0x70,0x49) -> 0xDF                                                                    |                  |
| Executing protocol 4 - SMBusReadByte(addr,cmd) -> data8<br>CmodSMBusBeadByte(0x70.0x49) -> 0xFF         |                  |
|                                                                                                    |                  |
|                                                                                                    |                  |

图5. 高级用户界面(2线接口标签页)

#### 硬件详细说明

MAX7360评估板对MAX7360提供了经过验证的布局,评 估板包括易于使用的USB至PC连接器。

MAX7360 (U1)对按键矩阵(KEY0至KEY63)进行扫描。评 估板带有一个8 x 8按键矩阵。若需演示GPO性能,可通过跳 线选择COL2至COL7的LED指示器。FTDI FT232BL (U5)提 供USB引擎。U2将USB 5V电源降压至2.5V。LED13用于指 示是否连接USB 5V电源。低电压RISC微控制器MAXQ2000 (U4)处理PC机运行程序发送的命令。该电路板装载的固件 与MINIQUSB接口模块相同。

#### 用外部I<sup>2</sup>C总线代替USB

如需断开电路板的I<sup>2</sup>C总线,则切断位于PCB背面的跳线 JU10和JU11处的连接。如果外部I<sup>2</sup>C总线已经具有合适的 上拉电阻,则切断跳线JU12和JU13处的连线。不要连接 USB连接器(J1)。将JU2的短路器移至2-3引脚,在GND和 EXT VCC椭圆焊盘提供2.5V至3.6V电源。将外部I<sup>2</sup>C总线 连接到H2接头的SCL和SDA测试点。

| 表1. MAX7360评估板跳线说明( | JU1至JU25) |
|---------------------|-----------|
|---------------------|-----------|

| JUMPER | SIGNAL | SHUNT POSITION     | DESCRIPTION                                                  |
|--------|--------|--------------------|--------------------------------------------------------------|
| JU1    | AD0    | 1-2*               | AD0 = GND, selecting I <sup>2</sup> C address 0x70           |
|        |        | 3-4                | AD0 = SCL, selecting I <sup>2</sup> C address 0x74           |
|        |        | 5-6                | AD0 = VCC, selecting I <sup>2</sup> C address 0x78           |
|        |        | 7-8                | AD0 = SDA, selecting I <sup>2</sup> C address 0x7C           |
| JU2    | VCC    | 1-2*               | Power VCC from 3.3V LDO                                      |
|        |        | 2-3                | Power VCC from external user-supplied power supply           |
| JU3    | GPO2   | 1-2                | COL2 drives GPO2 LED                                         |
|        |        | Open*              | COL2 connects to key matrix                                  |
| JU4    | GPO3   | 1-2                | COL3 drives GPO3 LED                                         |
|        |        | Open*              | COL3 connects to key matrix                                  |
| 11.15  | CPO4   | 1-2                | COL4 drives GPO4 LED                                         |
| JU5    | GPO4   | Open*              | COL4 connects to key matrix                                  |
| JU6    | GPO5   | 1-2                | COL5 drives GPO5 LED                                         |
|        |        | Open*              | COL5 connects to key matrix                                  |
| JU7    | GPO6   | 1-2                | COL6 drives GPO6 LED                                         |
|        |        | Open*              | COL6 connects to key matrix                                  |
| JU8    | GPO7   | 1-2                | COL7 drives GPO7 LED                                         |
|        |        | Open*              | COL7 connects to key matrix                                  |
| JU9    | VH     | 1-2*               | Power VH from external user-supplied power supply (VH < 14V) |
|        |        | 2-3                | Power VH from USB+5V supply                                  |
| 1110   | SDA    | PCB trace shorted* | SDA connected to on-board I <sup>2</sup> C bus               |
| JU 10  |        | PCB trace cut open | SDA must be connected to an external I <sup>2</sup> C bus    |
| JU11   | SCL    | PCB trace shorted* | SCL connected to on-board I <sup>2</sup> C bus               |
|        |        | PCB trace cut open | SCL must be connected to an external I <sup>2</sup> C bus    |
| JU12   | SDA    | PCB trace shorted* | SDA connected to on-board pullup resistor                    |
|        |        | PCB trace cut open | SDA pullup resistor must be provided externally              |

## 表1. MAX7360评估板跳线说明(JU1至JU25) (续)

| JUMPER | SIGNAL | SHUNT POSITION     | DESCRIPTION                                                                            |
|--------|--------|--------------------|----------------------------------------------------------------------------------------|
| JU13   | SCL    | PCB trace shorted* | SCL connected to on-board pullup resistor                                              |
|        |        | PCB trace cut open | SCL pullup resistor must be provided externally                                        |
| JU14   | TEST   | PCB trace shorted* | U1 pin A1 is connected to GND                                                          |
|        |        | PCB trace cut open | U1 pin A1 is not connected                                                             |
| JU15   | VLED   | 1-2*               | Power GPO2–GPO7 LEDs from 3.3V LDO                                                     |
|        |        | 2-3                | Power GPO2–GPO7 LEDs from external user-supplied 3.3V power supply                     |
| JU16   | PORT0  | 1-2*               | PORT0 drives single red LED                                                            |
|        |        | 2-3                | PORT0 drives 3 series-connected white LEDs (requires VH = 14V)                         |
|        |        | Open               | PORT0 unconnected                                                                      |
| JU17   | DODTE  | 1-2*               | PORT5 is pulled high by 2.2k $\Omega$ resistor, and pulled low by momentary switch SW1 |
|        | PORI5  | Open               | PORT5 not connected unless momentary switch SW1 is pressed                             |
| 1110   | PORT1  | 1-2*               | PORT1 drives red channel of RGB color LED                                              |
| JU18   |        | Open               | PORT1 unconnected                                                                      |
|        | PORT2  | 1-2*               | PORT2 drives green channel of RGB color LED                                            |
| JU 19  |        | Open               | PORT2 unconnected                                                                      |
| JU20   | PORT3  | 1-2*               | PORT3 drives blue channel of RGB color LED                                             |
|        |        | Open               | PORT3 unconnected                                                                      |
| JU21 F | PORT4  | 1-2*               | PORT4 drives single red LED                                                            |
|        |        | Open               | PORT4 unconnected                                                                      |
| JU22   | PORT6  | 1-2*               | PORT6 connects to rotary encoder RE67                                                  |
|        |        | Open               | PORT6 unconnected                                                                      |
| 11.100 | PORT7  | 1-2*               | PORT7 connects to rotary encoder RE67                                                  |
| JU23   |        | Open               | PORT7 unconnected                                                                      |
| JU24   | INTI   | PCB trace shorted* | INTI connected to MINIQUSB GPIO K1 input                                               |
|        |        | PCB trace cut open | INTI not connected to MINIQUSB                                                         |
| JU25   | INTK   | PCB trace shorted* | INTK connected to MINIQUSB GPIO K6 input                                               |
|        |        | PCB trace cut open | INTK not connected to MINIQUSB                                                         |

\*默认位置。

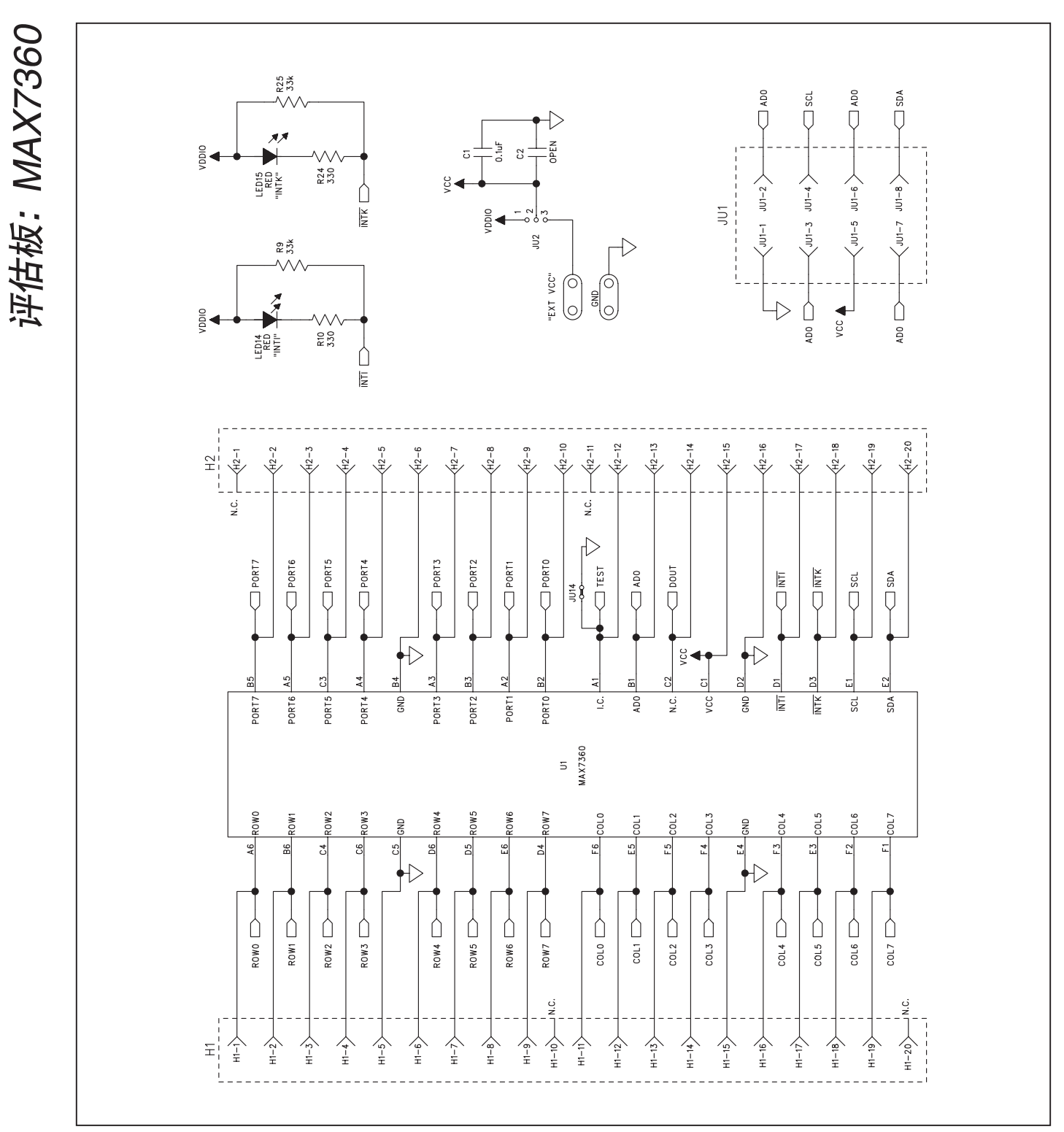

图6a. MAX7360评估板原理图(1/5)

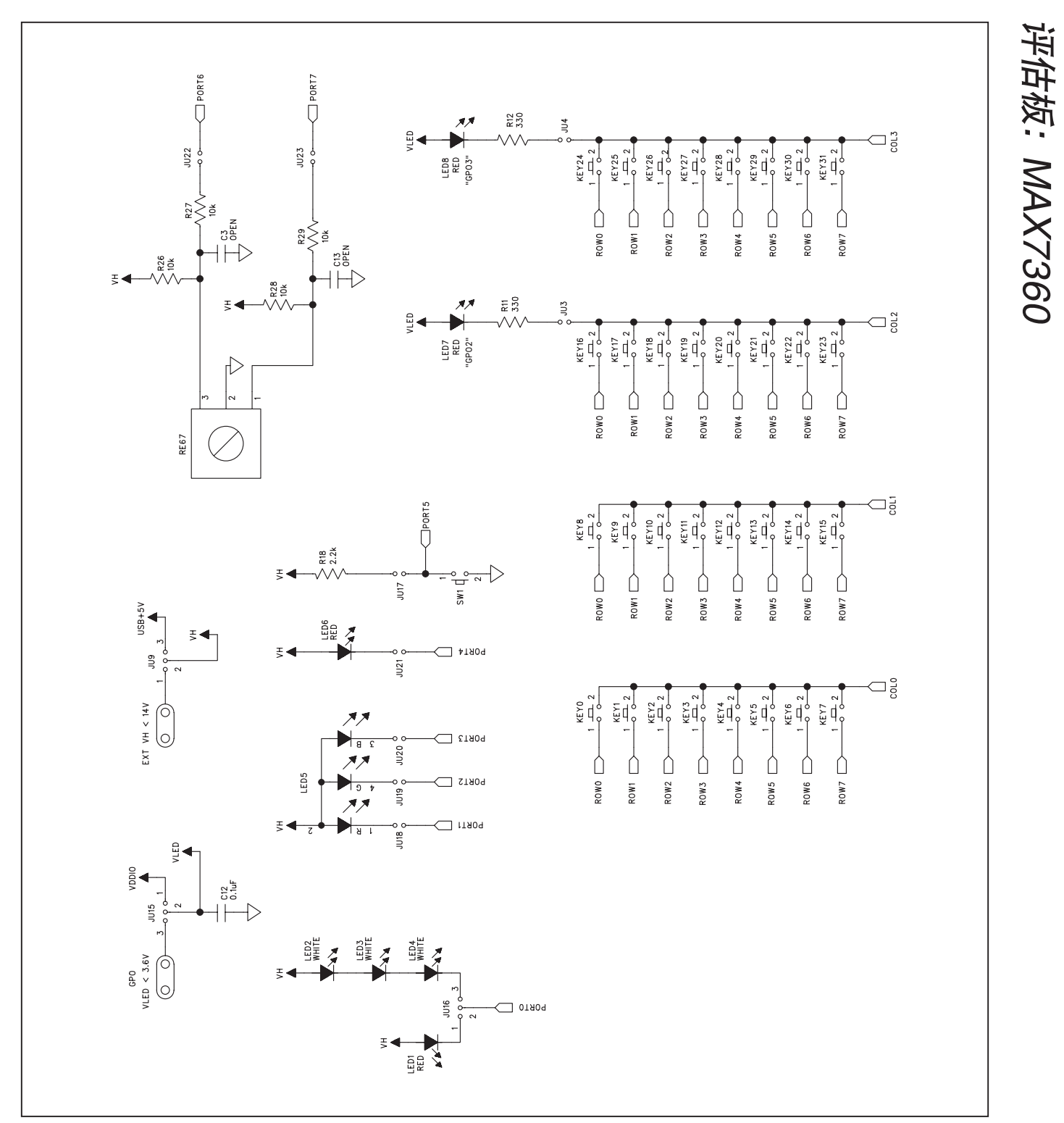

图6b. MAX7360评估板原理图(2/5)

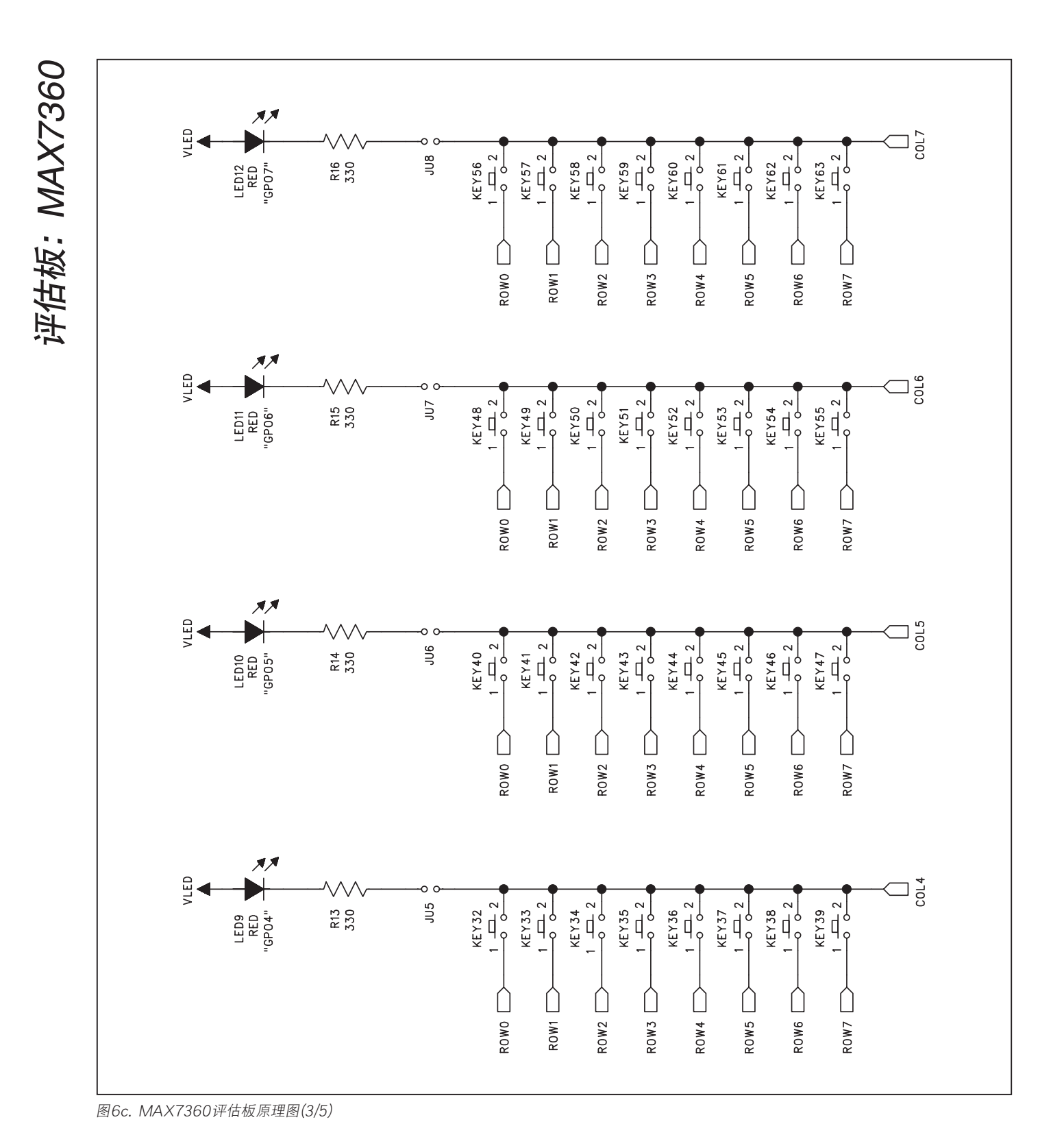

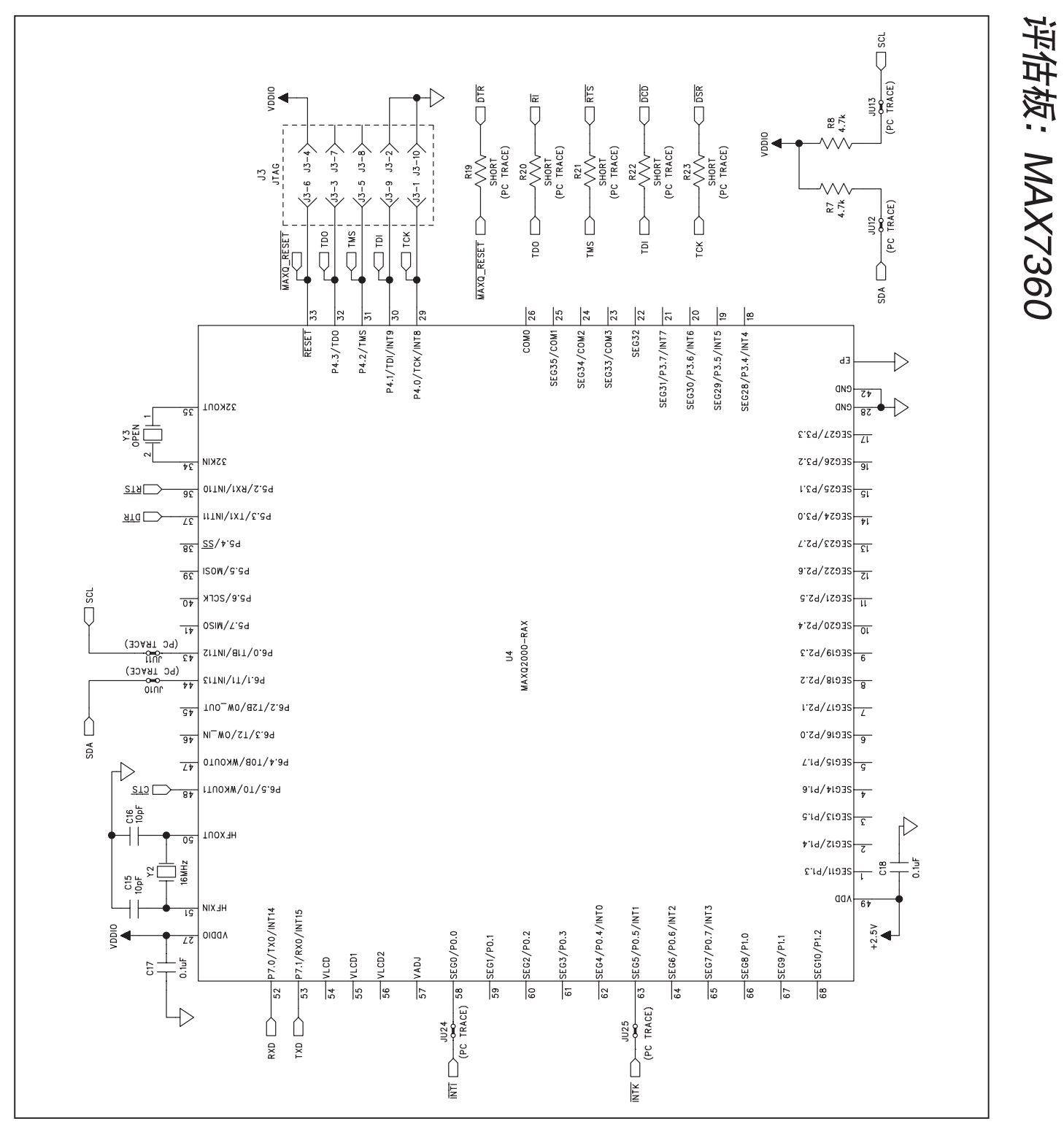

图6d. MAX7360评估板原理图(4/5)

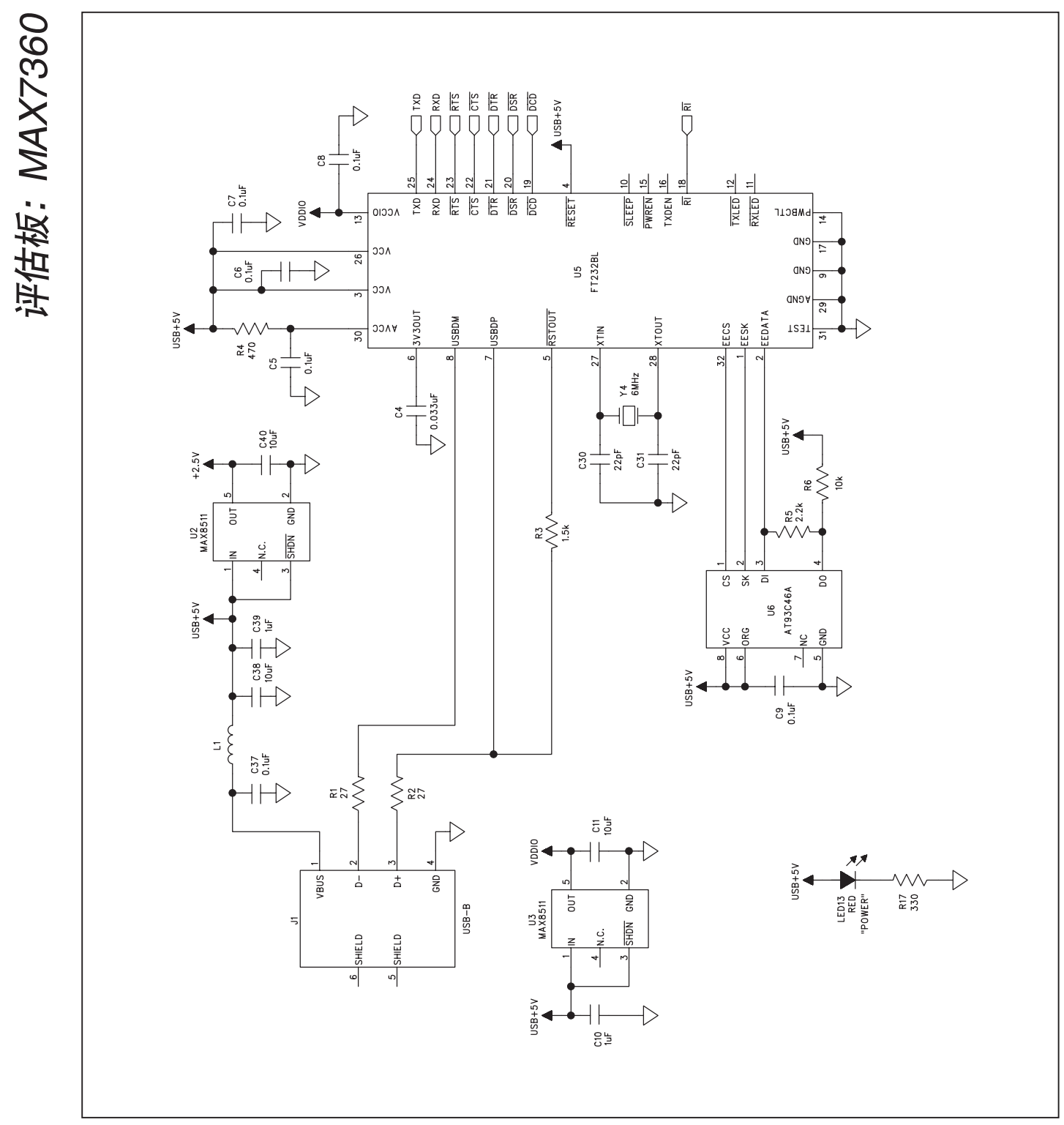

图6e. MAX7360评估板原理图(5/5)

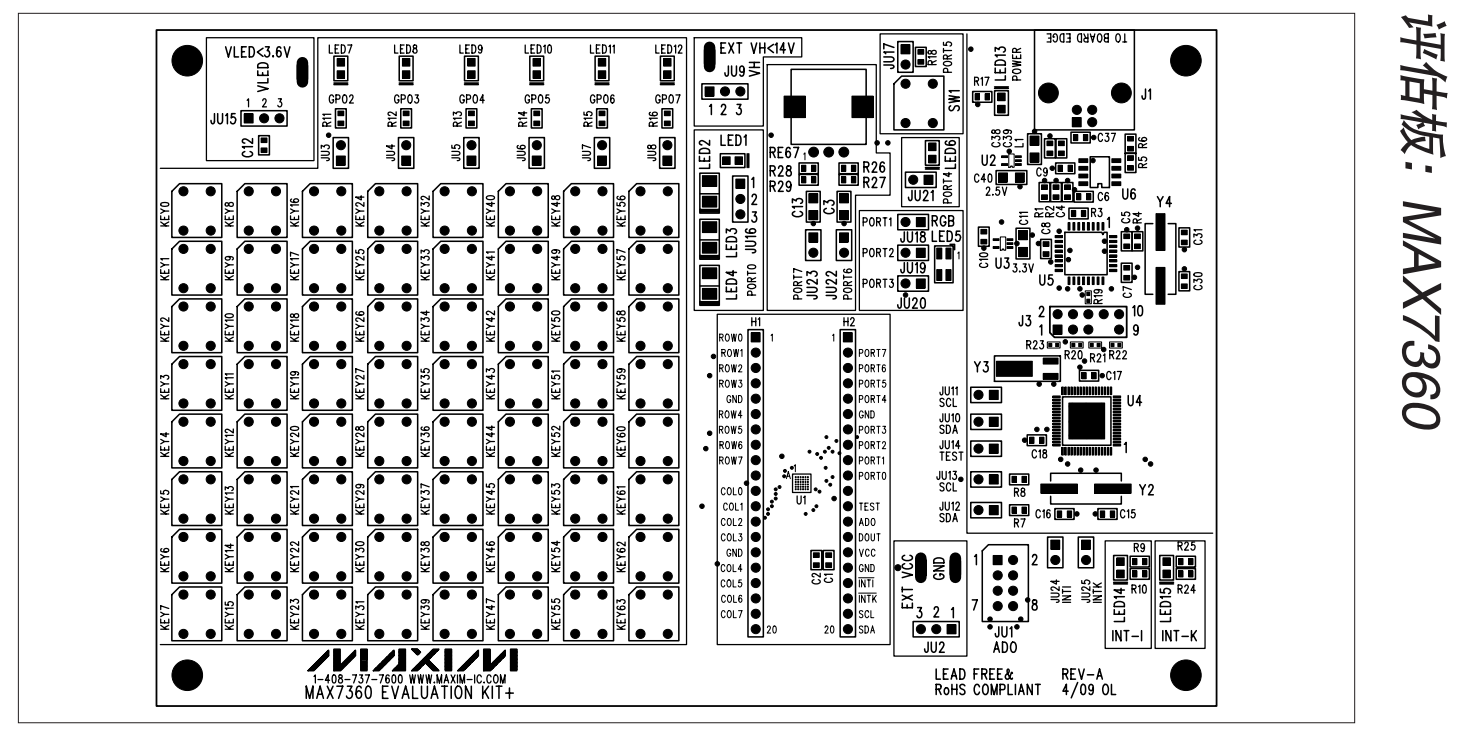

图7. MAX7360评估板元件布局——元件层

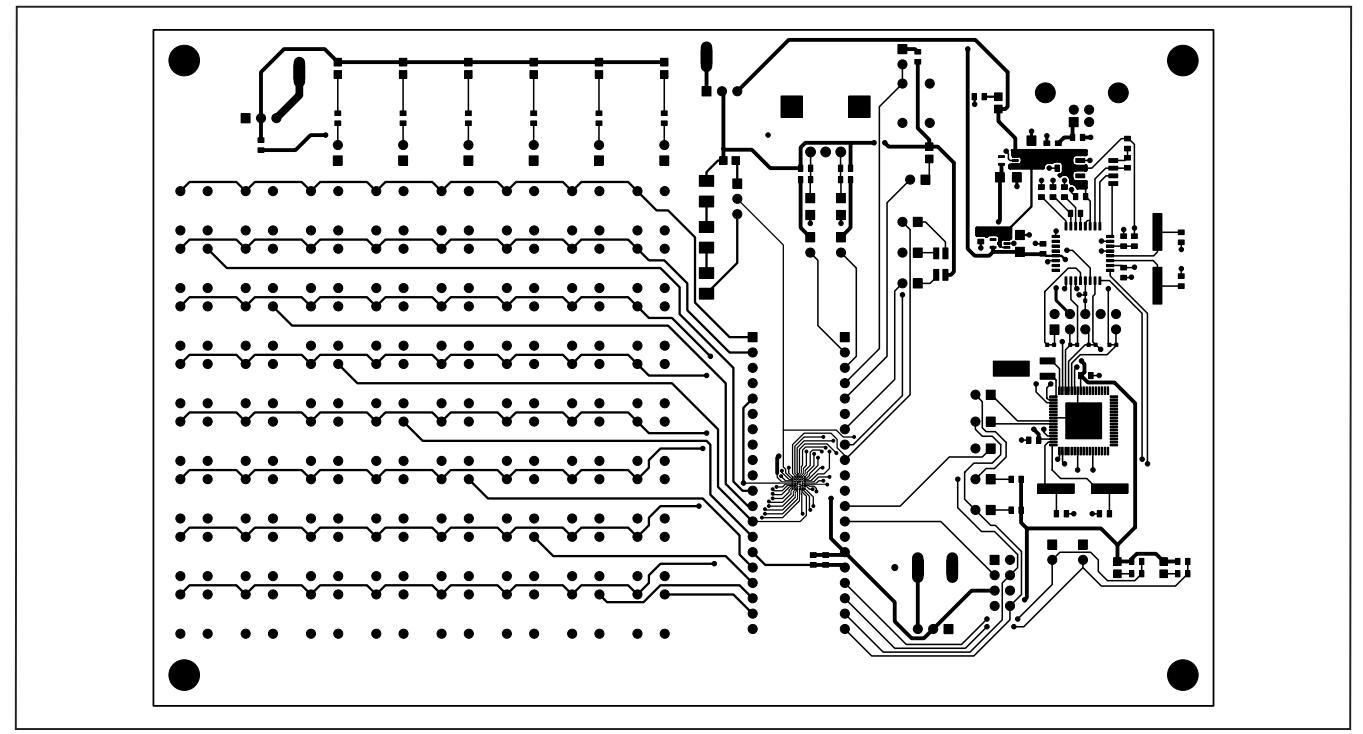

图8. MAX7360评估板PCB布局——元件层

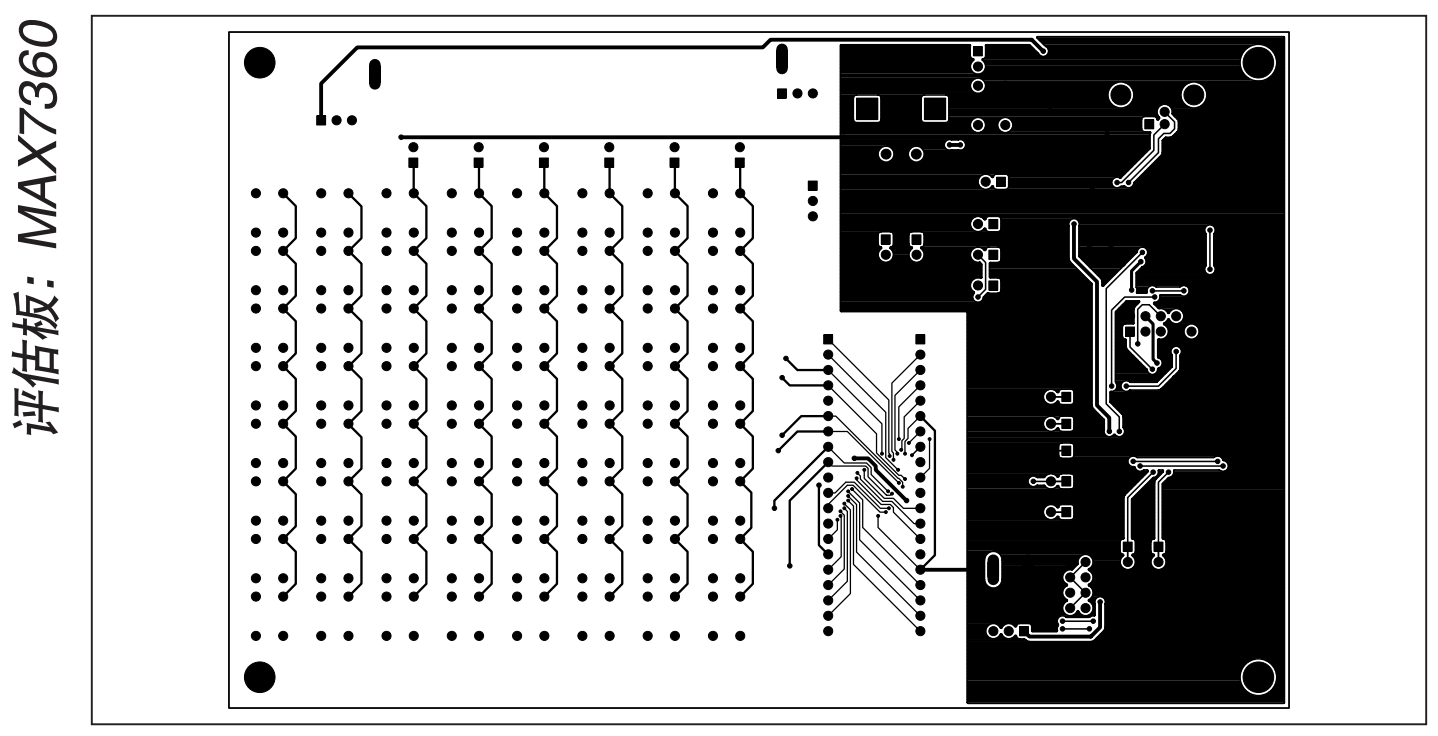

图9. MAX7360评估板PCB布局—焊接层

Maxim北京办事处 北京8328信箱 邮政编码 100083 免费电话: 800 810 0310

电话: 010-6211 5199 传真: 010-6211 5299

18

Maxim不对Maxim产品以外的任何电路使用负责,也不提供其专利许可。Maxim保留在任何时间、没有任何通报的前提下修改产品资料和规格的权利。

\_ Maxim Integrated Products, 120 San Gabriel Drive, Sunnyvale, CA 94086 408-737-7600